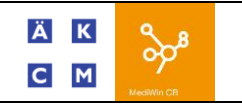

## **Information** :

Les sous-emballages de médicament doivent être impérativement liés à un médicament pour que les prix s'adaptent automatiquement.

L'exemple ci-dessous a été fait avec le médicament FERINJECT 5 flacon de 2ml

## Procédures :

**1 - IMPORTATION DU MÉDICAMENT DANS VOTRE LISTE :** SI CELUI-CI SE TROUVE DÉJÀ DANS VOTRE LISTE DE MÉDICAMENT, PASSEZ DIRECTEMENT AU POINT 2.

Ouvrez l'éditeur de Médicalement et matériel depuis le menu CB8  $\rightarrow$  Editeurs  $\rightarrow$  Tarifs

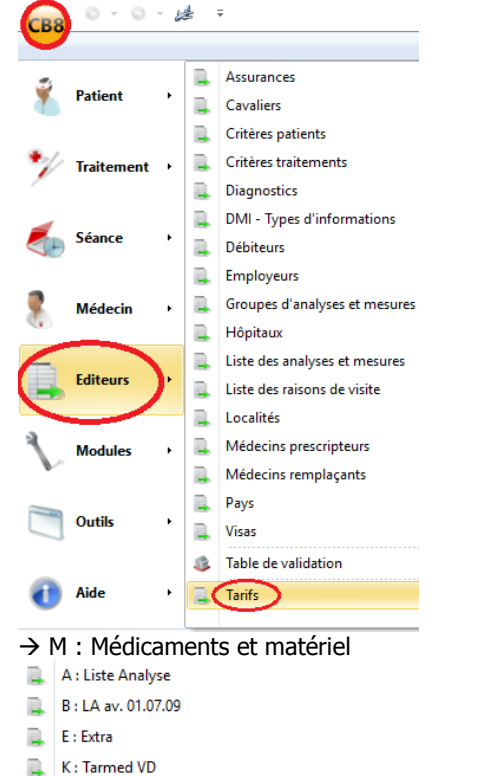

Sélectionner le médicament ou effectuez la recherche selon le champ désiré (EAN, Libellé, ...).

| CB8           | <ul> <li>[110] - Liste des médicaments compactus</li> <li>Général</li> </ul> |         |                                      |                                |           |                |               |           |          |          | ×                |     |  |
|---------------|------------------------------------------------------------------------------|---------|--------------------------------------|--------------------------------|-----------|----------------|---------------|-----------|----------|----------|------------------|-----|--|
|               |                                                                              |         |                                      |                                |           |                |               |           |          |          |                  |     |  |
|               | вc                                                                           | СР      |                                      |                                |           |                |               |           |          |          |                  |     |  |
|               | Web                                                                          | Med     |                                      |                                |           |                |               |           |          |          |                  |     |  |
| Actions       | Medi                                                                         | ndex    |                                      |                                |           |                |               |           |          |          |                  |     |  |
| Médicame      | ent                                                                          |         |                                      |                                |           |                |               |           |          |          |                  |     |  |
| Pharma        | code                                                                         | Libellé |                                      | <ul> <li>Type Remb.</li> </ul> | Prix Act. | Prix Usine TVA | Code EAN      | Code LiMa | Code ATC | Code ITC | Date HC          | I   |  |
| 415253        | 4                                                                            | FENTAL  | VIL Spirig patch mat 75 mcg/h 5 pce  | Remboursé                      | 0.00      | 53.28          | 2 76805913200 | 58        | N02AB03  | 01.01.30 | Hors commerce de | 1 ± |  |
| 657949        | 0                                                                            | FER BI  | OMED direct display 12x30 Sticks     | Hors-liste                     | 0.00      | 198.00         | 2 76113330002 | 04        |          |          |                  |     |  |
| 657948        | 4                                                                            | FER BI  | OMED direct gran Sticks 30 pce       | Hors-liste                     | 24.90     | 16.50          | 2 76113330001 | 90        |          |          |                  |     |  |
| 368126        | 5                                                                            | FERINJ  | ECT sol inj 100 mg/2ml 5 flac 2 ml   | Rembourse                      | 177.40    | ) 140.25       | 2 76805785100 | 14        | BO3AC    | 06.07.10 |                  | Г   |  |
| 638857        | 7                                                                            | FERINU  | ECT sol inj 1000 mg/20ml flac 20 ml  | Rembourse                      | 338.40    | 280.50         | 2 76805785100 | 50        | BO3AC    | 06.07.10 |                  |     |  |
| 368130        | 2                                                                            | FERINJ  | ECT sol inj 500 mg/10ml 5 flac 10 ml | Remboursé                      | 821.45    | 701.25         | 2 76805785100 | 21        | BOBAC    | 06.07.10 |                  | Ŧ   |  |
| 417938        | 4                                                                            | FERINJ  | ECT sol inj 500 mg/10ml flac 10 ml   | Remboursé                      | 177.40    | 140.25         | 2 76805785100 | 45        | B03AC    | 06.07.10 |                  | z   |  |
| <             |                                                                              |         |                                      |                                |           |                |               |           |          |          |                  | >   |  |
|               |                                                                              |         | Rechercher dans le champ 'Libel      | lê:                            |           |                |               |           |          |          |                  |     |  |
| liballá       | <u>۱</u>                                                                     |         | farin                                |                                |           |                |               |           |          |          |                  | -   |  |
| - Contraction | /                                                                            |         |                                      |                                |           |                |               |           |          |          | ~                | _   |  |
|               |                                                                              |         |                                      |                                |           |                |               |           |          |          | OK Annule        | r   |  |
|               |                                                                              |         |                                      |                                |           |                |               |           |          | ~        |                  |     |  |
|               |                                                                              |         |                                      |                                |           |                |               |           |          |          |                  | - 1 |  |

Cliquer ok pour valider.

## 2 - CRÉATION DU SOUS-EMBALLAGE :

Cliquez sur Nouveau.

| CB8 ÷                |                            |            |           | [110]   | - Liste des médica |  |  |  |  |  |
|----------------------|----------------------------|------------|-----------|---------|--------------------|--|--|--|--|--|
| Général              |                            |            |           |         |                    |  |  |  |  |  |
| Modifier             | bésactiver médicar         | ments HC   | <b>N</b>  | 8       | всср               |  |  |  |  |  |
| Nouveau Désactiver   | Seulement les prix mai     | nuels      | Compactus | Masquer | WebMed             |  |  |  |  |  |
|                      | Actions                    |            |           |         | Medindex           |  |  |  |  |  |
| Médicaments          | Médicaments                |            |           |         |                    |  |  |  |  |  |
| Pharmacode 🔺 Libellé | 1                          | Type Remb. | Prix Act. | TVA     | Code Interne       |  |  |  |  |  |
| 3626941 MENING       | TEC susp inj 10 ser prê 0  | Rembourse  | 0.00      | 2       |                    |  |  |  |  |  |
| 3632551 LUPIDON      | G susp inj s.c. amp 12 p   | Hors-liste | 0.00      | 2       |                    |  |  |  |  |  |
| 3632574 LUPIDON      | H susp inj s.c. amp 12 p   | Hors-liste | 0.00      | 2       |                    |  |  |  |  |  |
| 3636460 ZOSTAVA      | X flac amp +1 ser prête+   | Hors-liste | .000      | 2       |                    |  |  |  |  |  |
| 3648960 FLUAD st     | ısp inj 10 ser prê 0.5 ml  | Rembourse  | 0.00      | 2       |                    |  |  |  |  |  |
| 3656617 PRIORIX      | FETRA subst sèche c solv   | Hors-liste | 0.00      | 2       |                    |  |  |  |  |  |
| ▶ 3681265 FERINJEC   | T sol inj 100 mg/2ml 5 fla | Rembourse  | 177.40    | 2       |                    |  |  |  |  |  |
| 3748213 GARDASI      | L susp inj av aigu s SD 1( | Hors-liste | 0.00      | 2       |                    |  |  |  |  |  |
| 3751540 MEASLES      | Vaccine live subst sèche   | Rembourse  | 25.50     | 2       |                    |  |  |  |  |  |

## Cliquez sur le bouton « origine sous emballage ».

| [338] - Edition d'un médicament/vaccin                                              | ×      |
|-------------------------------------------------------------------------------------|--------|
| Médicament                                                                          |        |
| Libellé :                                                                           | _      |
| Code interne :                                                                      |        |
| Pharmacode : PM00001 Vaccin                                                         |        |
| Prescrire                                                                           |        |
| Libellé :                                                                           |        |
| Tarif Caisse :                                                                      | $\sim$ |
| Code LiMa : Code EAN :                                                              |        |
| Code ATC :                                                                          |        |
|                                                                                     |        |
| Prix actuel : 0.00 Date changement :                                                |        |
| Ancien prix : 0.00 Code TVA : 0 🗸                                                   |        |
| Remboursement : Remboursé 🗸 Date changement :                                       |        |
| Historique Prix / Remboursement                                                     |        |
| >rigine sous emballage :       % du prix d'origine :         % quantité d'origine : |        |

Sélectionnez le médicament dont vous avez besoin.

Cliquez sur Compactus pour ouvrir la liste de tous les médicaments vendus en Suisse.

| CB8      | Ŧ                     |                                     |                                                       |            |           | [110] - | Liste des médica              |
|----------|-----------------------|-------------------------------------|-------------------------------------------------------|------------|-----------|---------|-------------------------------|
|          | Généra                | al                                  |                                                       |            | ~         |         |                               |
| Nouvea   | ۸ (<br>۲ 🗙 ۲<br>۵ 🚺 ۲ | Modifier<br>Supprimer<br>Qésactiver | Désactiver médica<br>Seulement les prix ma<br>Actions | nments HC  | Compactus | Masquer | B C C P<br>WebMed<br>Medindex |
| Médicame | nts                   |                                     |                                                       |            |           |         |                               |
| Pharma   | code 🔺                | Libellé                             |                                                       | Type Remb. | Prix Act. | TVA C   | Code Interne                  |
| 0020273  | 3                     | KENDURA                             | L cpr dépot 30 pce                                    | Rembourse  | é 8.25    | 2       |                               |
| 0413104  | t i                   | BUCCALIN                            | IE cpr 7 pce                                          | Hors-liste | e 0.00    | 2       |                               |
| 0829661  |                       | BRONCHO                             | O-VAXOM caps enf 10 p                                 | Hors-liste | e 0.00    | 2       |                               |
| 0829684  | L .                   | BRONCHO                             | O-VAXOM caps adult 10                                 | Hors-liste | e 0.00    | 2       |                               |
| 0927613  | 3                     | PRO-SYME                            | BIOFLOR gouttes 50 ml                                 | Hors-liste | 22.00     | 2       |                               |

P : Physio GES : Tarmed (ACC)

G : Groupes

Browser Tarmed

M : Médicaments et matériel

| (FR *       |                       |                     |                        | [110] - Li | iste des m | édicaments     | × |
|-------------|-----------------------|---------------------|------------------------|------------|------------|----------------|---|
| G           | iénéral               |                     |                        |            |            |                |   |
| Nouveau     | Modifier<br>Supprimer | <b>Masquer</b>      |                        |            |            |                |   |
| lédicamentr | 5                     |                     |                        |            |            |                |   |
| Pharmacor   | d Libellé             |                     | ▲ Type Remb. F         | rix Act. 🗄 | VA Code    | Intel Code EAN | 2 |
| 2515978     | ENGERIX B 10 s        | usp inj enf ser pr  | ê 0.5 m Remboursé      | 41.70      | 2          | 7680005510020  | - |
| 2506726     | ENGERIX B 20 s        | usp inj adult ser j | prê 1 n Remboursé      | 45.15      | 2          | 7680005340016  |   |
| 1587119     | EPAXAL susp in        | j 10 ser prê 0.5 ml | Hors-liste             | 0.00       | 2          | 7680005720023  |   |
| 3681265     | FERINJECT sol in      | nj 100 mg/2ml 5 f   | lac 2 m Remboursé      | 177.40     | 2          | 7680578510014  |   |
| 3648960     | FLUAD susp inj        | 10 ser prê 0.5 ml   | Remboursé              | 0.00       | 2          | 7680583170043  |   |
| 3561621     | FSME IMMUN C          | C susp inj 10 ser   | prê 0.5 Remboursé      | 0.00       | 2          | 7680004500022  |   |
| 3561644     | FSME IMMUN J          | unior susp inj 10   | ser pri Remboursé      | 0.00       | 2          | 7680006830028  | 1 |
| 3748213     | GARDASIL susp         | inj av aigu s SD 1  | 10 ser j Hors-liste    | 0.00       | 2          | 7680577350048  | 3 |
|             |                       | Rechercher dan      | is le champ 'Libellé': |            |            |                |   |
|             |                       | A 1                 |                        |            |            |                |   |

Cliquer ok pour valider.

N'oubliez pas de modifier le libellé en changeant l'unité ainsi que le % du prix d'origine\*.

| [338] - Edition d'un médicament/vaccin               | $\times$ |
|------------------------------------------------------|----------|
| Médicament                                           |          |
| Libellé : FERINJECT sol inj 100 mg/2ml 5 flac 2 ml   |          |
| Code interne : Cacher cette position                 |          |
| Pharmacode : PM00001 Vaccin                          |          |
| Prescrire Corriger l'unité ! (ex. 1 un               | ité)     |
| Libellé : FERINJECT sol inj 100 mg/2m 5 flac 2 ml    | ]        |
| Tarif Caisse :                                       | ]        |
| Code LiMa : Code EAN :                               | ]        |
| Code ATC : Code ITC :                                | 2        |
|                                                      |          |
| Prix actuel : 177.40 Date changement : 01.01.2011    |          |
| Ancien prix : 177.25 Code TVA : 2 🗸                  |          |
| Remboursement : Remboursé 🗸 Date changement :        |          |
| Historique Prix / Remboursement                      |          |
| )rigine sous emballage : 3681265 % du prix d'origine | 1        |
| % quantité d'origine :                               |          |
| Corriger le % (ex: 20.0                              | (0)      |
| Type de prix lima :                                  | -        |
| Créé le : 27.06.2016                                 |          |
| Remarque générique :                                 | ן ך      |
|                                                      |          |
| Durée : 0 💽 Jour(s) 🗸                                |          |
|                                                      |          |
|                                                      | ar       |
|                                                      |          |

Cliquer ok pour valider.

\*Exemple dans ce cas 20.00 (20%=1/5) pour la vente à l'unité depuis un emballage de 5 pièces.

Sélectionner le médicament d'origine et désactivez-le pour éviter l'erreur.

| CB8 =       |                                               |               | [110] -       | Liste o | les médicame    |
|-------------|-----------------------------------------------|---------------|---------------|---------|-----------------|
|             | Général                                       |               |               |         |                 |
| •           | Modifier Désactiver médicaments HC            | 1             | 8             | В       | ССР             |
| Nouveau     | Désactiver Seulement les prix manuels         | Compactus     | Masquer       | v       | VebMed          |
|             | Actions                                       |               |               | N       | ledindex        |
| Médicamente | 5                                             |               |               |         |                 |
| Pharmaco    | d Libellé 🔺                                   | Type Remb. Pr | ix Act. 🗄 TV/ | A : Cod | le Intei Code I |
| PM00001     | FERINJECT sol inj 100 mg/2ml 1 flac 2 ml      | Remboursé     | 35.48         | 2       |                 |
| 3681265     | FERINJECT sol inj 100 mg/2ml 5 flac 2 ml      | Remboursé     | 177.40        | 2       | 76805           |
| 3648960     | FLUAD susp inj 10 ser prê 0.5 ml              | Remboursé     | 0.00          | 2       | 76805           |
| 3561621     | FSME IMMUN CC susp inj 10 ser prê 0.5 ml      | Remboursé     | 0.00          | 2       | 76800           |
| 3561644     | FSME IMMUN Junior susp inj 10 ser prê 0.25 ml | Remboursé     | 0.00          | 2       | 76800           |

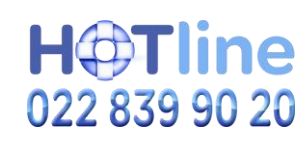